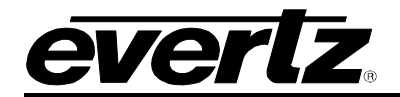

# TABLE OF CONTENTS

| 1.   | INTRODUCTION                              | 1 |
|------|-------------------------------------------|---|
| 1.1. | CHECKLIST                                 | 1 |
| 2.   | FIRMWARE UPGRADE                          | 1 |
| 2.1. | UPGRADING THE NAMEDROPPER DEVICE FIRMWARE | 1 |
| 2.2. | VERIFYING THE NEW FIRMWARE                | 6 |

### Figures:

| Figure 1: NBC Login Prompt                                                                                                    | 1                |
|----------------------------------------------------------------------------------------------------|------------------|
| Figure 2: NBC Namedropper Web Page                                                                                                    | 2                |
| Figure 3: File Download Dialog box                                                                                                    | 3                |
| Figure 4: Save As Dialog Box                                                                                                    | 3                |
| Figure 5: File Download Progress Box                                                                                                    | 4                |
| Figure 6: Overture Icon                                                                                                    | 4                |
| Figure 7: Select Device to Upgrade                                                                                                    | 5                |
| Figure 8: Select Upgrade Binary window                                                                                                    | 5                |
| Figure 9: Transfer Queue                                                                                                    | 6                |
| Figure 5: File Download Progress Box<br>Figure 6: Overture Icon<br>Figure 7: Select Device to Upgrade<br>Figure 8: Select Upgrade Binary window<br>Figure 9: Transfer Queue | 4<br>5<br>5<br>6 |

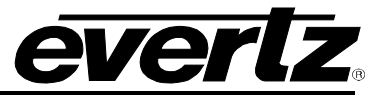

## **REVISION HISTORY**

| REVISION |                  | DESCRIPTION | DATE    |
|----------|------------------|-------------|---------|
| 1.0      | First Release    |             | Aug 07  |
| 1.1      | Fixed formatting |             | Sept 07 |

Information contained in this manual is believed to be accurate and reliable. However, Evertz assumes no responsibility for the use thereof or for the rights of third parties, which may be effected in any way by the use thereof. Any representations in this document concerning performance of Evertz products are for informational use only and are not warranties of future performance, either express or implied. The only warranty offered by Evertz in relation to this product is the Evertz standard limited warranty, stated in the sales contract or order confirmation form.

Although every attempt has been made to accurately describe the features, installation and operation of this product in this manual, no warranty is granted nor liability assumed in relation to any errors or omissions unless specifically undertaken in the Evertz sales contract or order confirmation. Information contained in this manual is periodically updated and changes will be incorporated into subsequent editions. If you encounter an error, please notify Evertz Customer Service department. Evertz reserves the right, without notice or liability, to make changes in equipment design or specifications.

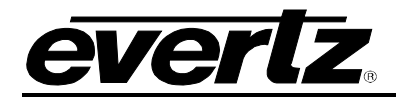

## 1. INTRODUCTION

This document describes how to upgrade the firmware of your NAMEDROPPER unit using Overture version 1.1.25.

#### 1.1. CHECKLIST

The following is required to perform the firmware upgrade:

- PC with Internet access to connect to NBC Website. Internet access is required to download the new firmware file.
- Connection to the NAMEDROPPER device via the Overture software tool.

### 2. FIRMWARE UPGRADE

#### 2.1. UPGRADING THE NAMEDROPPER DEVICE FIRMWARE

- 1. Go to the NBC Namedropper web page. <u>http://namedropper.nbc.com/</u>
- 2. A login dialog box will appear prompting you to enter a username and password. To access the secured web page, enter the following username and password:
  - a. Username: viewer
  - b. Password: Ndr0p

| Connect to named   | ropper.nbc.com |         |
|--------------------|----------------|---------|
| R                  |                | GA      |
| EnterPassword      |                |         |
| <u>U</u> ser name: | 🖸 viewer       | •       |
| Password:          | •••••          |         |
|                    | Remember my pa | assword |
|                    |                |         |
|                    | ОК             | Cancel  |

Figure 1: NBC Login Prompt

3. Once logged in, the NBC Namedropper web page will appear as shown in Figure 2.

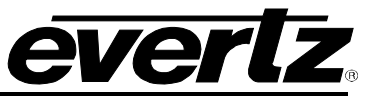

| Index of / - Microsoft Internet Explorer                                                                                                    | _ <b>_ _ _</b> ×   |
|----------------------------------------------------------------------------------------------------|--------------------|
| File Edit View Favorites Tools Help                                                                                                    | 22                 |
| 😋 Back + 🕤 + 🗷 😰 🏠 🔎 Search 🤺 Favorites 🤣 😥 - 🍃 🔯 - 🛄 🎉 🦓                                                                                        |                    |
| Address 🖉 http://namedropper.nbc.com/                                                                                                    | 💌 🄁 Go 🛛 Links 🌺 🕶 |
| Index of /                                                                                                    | ×                  |
| <ul> <li>NDHD Documentation/</li> <li>NDHD Packages/</li> <li>NDHD Software Updates/</li> <li>NDXL Packages/</li> <li>TodayShowSpecs/</li> </ul> |                    |
|                                                                                                    |                    |
|                                                                                                    |                    |
|                                                                                                    |                    |
|                                                                                                    |                    |
|                                                                                                    | -                  |
| 1                                                                                                    | 📄 📄 👘 Internet     |

Figure 2: NBC Namedropper Web Page

- 4. Click on the **NDHD Software Updates** link.
- 5. Once the Index of /NDHD Software Updates page appears click on the Latest Firmware link.
- 6. If prompted to enter a username and password again, enter the same username and password listed in step 2.
- 7. Once the Index of /NDHD Software Updates/Latest Firmware page appears click on the hd9725lg-2v13\_2023.bin link.
- 8. Select the **Save** button once the **File Download** dialog box appears as shown in Figure 3.

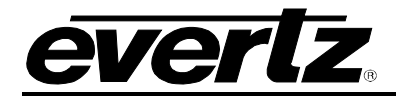

| File Down | iload                                                                                                    | C |
|-----------|----------------------------------------------------------------------------------------------------|---|
| Do you    | want to save this file?                                                                                                    |   |
|           | Name: hd9725lg-2v09_266.bin<br>Type: Unknown File Type, 6.19 MB<br>From: namedropper.nbc.com<br>Save Cancel                                                                |   |
| 0         | While files from the Internet can be useful, some files can potentially harm your computer. If you do not trust the source, do not save this file. <u>What's the risk?</u> | _ |

Figure 3: File Download Dialog box

9. A Save As... Dialog box will appear as shown in Figure 4.

| Save As                |                                                  | ? ×   |
|------------------------|--------------------------------------------------|-------|
| Save in:               | : 🞯 Desktop 💽 🕑 🔊 📂 🛄 -                          |       |
| My Recent<br>Documents | My Documents<br>My Computer<br>My Network Places |       |
| My Documents           |                                                  |       |
| My Computer            |                                                  |       |
| My Network             | File name: hd9725lg-2v13_2023.bin 💌 9            | ave   |
| Places                 | Save as type: .bin Document Ca                   | ancel |

Figure 4: Save As... Dialog Box

- 10. Select the download destination location and then click the **Save** button.
- 11. A File download progress window will appear as shown in Figure 5.

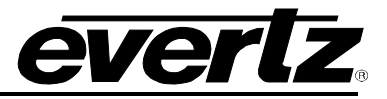

| 9% of hd9725lg-                                      | 2v09_266.bin Completed                                                                |        |
|------------------------------------------------------|---------------------------------------------------------------------------------------|--------|
| <b>8</b> 0                                           |                                                                                       |        |
| Saving:<br>hd9725lg-2v09_2                           | 66.bin from namedropper.nbc.com                                                       |        |
| Estimated time lef<br>Download to:<br>Transfer rate: | t 48 sec (517 KB of 6.19 MB copied)<br>C:\Docume\hd9725lg-2v13_2023.bin<br>121 KB/Sec |        |
| Close this dialo                                     | og box when download completes                                                        |        |
|                                                      | Open Open Folder O                                                                    | Cancel |

Figure 5: File Download Progress Box

12. Once the file has been downloaded, Overture software is required to successfully upgrade the device. If your PC is running Overture software and is connected to the NAMEDROPPER device, launch Overture by double-clicking on the desktop icon (see Figure 6) or accessing it via **Start >All Programs > Overture**.

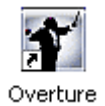

Figure 6: Overture Icon

13. Once Overture has been launched, right mouse click the NAMEDROPPER device in the **Network** panel and select the **Upgrade...** option as shown in Figure 7.

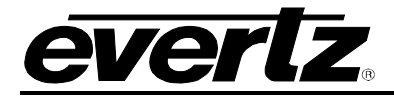

| Evertz Over      | ture [network]   |
|------------------|------------------|
| File Edit Contro | ol View Help     |
| 🦈 🥪              |                  |
| Network          |                  |
| Enterprise Root  |                  |
| OMG              | New Device       |
|                  | New Device Group |
|                  | Disable Device   |
|                  | Paste            |
|                  | Delete           |
|                  | Refresh          |
| _                | Properties       |
|                  | Upload           |
|                  | Upgrade          |
|                  |                  |

Figure 7: Select Device to Upgrade

14. A **Select Upgrade Binary** box will appear as shown in Figure 8. Locate the newly downloaded .bin file and select the **Open** button.

| Select Upgrade                                                   | Binary                                                         |                                                                                                    |    |       | 2 🔀    |
|------------------------------------------------------------------|----------------------------------------------------------------|----------------------------------------------------------------------------------------------------|----|-------|--------|
| Look in:                                                         | 🞯 Desktop                                                      | ~                                                                                                   | 00 | • 🗉 🍤 |        |
| My Recent<br>Documents<br>Desktop<br>My Documents<br>My Computer | ttermp23<br>turner<br>hd9725lg-2v<br>gmc-2-mg-2<br>Shortcut to | v13_1327-beta.bin<br>v13_2023.bin<br>v11_3065-beta.bin<br>Agilent RF Back To Basics Textbook<br>tek |    |       |        |
|                                                                  | File name:                                                     | hd9725lg-2v13 2023.bin                                                                              |    | × /   | Open   |
| My Network                                                       | Files of type:                                                 | Upgrade file (*.bin)                                                                                |    | ~     | Cancel |

Figure 8: Select Upgrade Binary window

15. The file transfer status will be displayed under the **Transfer Queue** tab as shown in Figure 9.

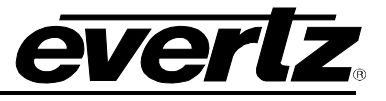

| AND REPORTED IN THE OWNER AND AND AND AND AND AND AND AND AND AND | 191 |      | Media Folders  |  |
|-------------------------------------------------------------------|-----|------|----------------|--|
| Interprise Root                                                   |     |      | Medua rublices |  |
|                                                                   |     | <br> |                |  |

Figure 9: Transfer Queue

- 16. The transfer may take 5-10 minutes to complete.
- 17. Once the transfer is complete the device will automatically reboot.
- 18. When the device reboots a set of arrows will appear at the front LED display.

#### 2.2. VERIFYING THE NEW FIRMWARE

To verify that the unit has been successfully upgraded, please perform the following steps:

- 1. At the front of the unit press the **SETUP** button.
- 2. Using the UP and DOWN arrows locate the GENERAL menu and press SELECT.
- 3. Locate the **Update Code** menu using the **UP** and **DOWN** arrows and press **SELECT**.
- 4. Scroll through the menu using the **UP** and **DOWN** arrows until the version and build information is displayed.
- 5. If the unit displays **2.13 build 2023**, the device has been successfully upgraded. Press **SETUP** twice to return to the top level of the NAMEDROPPER unit menu structure. Please refer to the User Manual and Release Notes for new features.
- 6. If the unit does not display the correct firmware version and build information, please contact Evertz Support at 1-905-335-7570.